## LAB 3 – Konfiguracija stikal Catalyst 2950

- 1. Na the laboratorijskih vajah bomo spoznali osnovne ukaze IOS, ki veljajo za stikala Catalyst 2950.
- 2. Na orodni vrstici simulatorja NetSim izberite *Switch* 1 (Catalyst 2950). Pritisnite <enter>, da pridete v uporabniški način delovanja stikala. Za vstop v skrbniški način delovanja vtipkajte ukaz *enable*. Vtipkajte simbol '?', da bi videli seznam vseh ukazov v skrbniškem načinu. Za vrnitev v uporabniški način delovanja, uporabite ukaz *disable*.

<enter> Switch> enable Switch# ? Switch# disable Switch>

3. Na stikalu *Switch* 1 pojdite v skrbniški način delovanja in potem v način za globalno konfiguracijo. Stikalo poimenujte SW1. Za izhod iz konfiguracijskega načina uporabite ukaz *exit* ali tipki ctrl-z.

Switch> enable Switch# configure terminal Switch(config)# hostname SW1 SW1(config)# exit SW1#

4. Na stikalu SW1 vtipkajte ukaz show running-config in poglejte aktivno konfiguracijo.
Vprašanje: Ali je na stikalu Catalyst 2950 potrebno sprožiti ukaz copy running-config startup-config, če želimo shraniti aktivno konfiguracijo?

SW1# show running-config

5. Na stikalu SW1 vtipkajte ukaz *copy running-config startup-config*, da bi shranili aktivno konfiguracijo v pomnilnik NVRAM. Shranjeno konfiguracijo prikažite z ukazom *show startup-config*.

SW1# copy running-config startup-config SW1# show startup-config

6. Na stikalu SW1 zbrišite shranjeno konfiguracijo in ponovno zaženite stikalo.

SW1# erase startup-config SW1# reload

 Na stikalu SW1 pojdite v skrbniški način delovanja in nato v način globalne konfiguracije. Ime stikala nastavite ponovno na SW1 in nekriptirano geslo na *cisco*. Stikalu priredite IP-naslov 192.168.100.2 z masko podomrežja 255.255.255.0. Stikalu priredite privzeti prehod 192.168.100.1 (Ethernet vmesnik na usmerjevalniku R1). Switch> enable Switch# configure terminal Switch(config)# hostname SW1 SW1(config)# enable password cisco SW1(config)# interface vlan 1 SW1(config-if)# ip address 192.168.100.2 255.255.255.0 SW1(config-if)# no shutdown SW1(config-if)# exit SW1(config)# ip default-gateway 192.168.100.1

8. Na stikalu SW1 sprožite ukaz *show interface vlan*1 in preverite, če so IP-naslov, maska podomrežja in privzeti prehod pravilni.

SW1# show interface vlan 1

- 9. Na stikalu SW1 sproži ukaz show interfaces.
  - **a. Vprašanje**: kakšno je stanje vpetega drevesa 802.1D (angl. Spannig Tree) vmesnika fa0/1?
  - b. Vprašanje: kakšna je nastavitev *duplex* na vmesniku fa0/2?

SW1# show interfaces

 Na orodni vrstici simulatorja NetSim izberite Switch 2 (Catalyst 2950). Konfigurirajte ga z imenom SW2 in kriptiranim geslom *cisco*. Pridružite mu IPnaslov 192.168.200.2/24 in privzetim prehodom 192.168.200.1.

Switch> enable Switch# configure terminal Switch(config)# hostname SW2 SW2(config)# enable password cisco SW2(config)# interface vlan 1 SW2(config-if)# ip address 192.168.200.2 255.255.255.0 SW2(config-if)# no shutdown SW2(config-if)# exit SW2(config)# ip default-gateway 192.168.200.1

Na stikalu SW2 sprožite ukaz show version.

SW2# show version

- 11. Na stikalu SW2 sprožite ukaz show spanning-tree.
  - a. Vprašanje: kakšen je naslov glavnega mostu (angl. root bridge)?
  - **b.** Vprašanje: kakšna je cena vrat vmesnika fa0/1?
  - c. Vprašanje: kakšen je interval maxage?
  - **d.** Vprašanje: kakšen je interval *hello*?

SW2# show spanning-tree

12. Na stikalu SW2 sprožite ukaz *show mac-address-table*. Ta prikaže, katere naprave so priključene na katera vrata stikala.

SW2# show mac-address-table

13. Na stikalu SW2 napravi z MAC-naslovom 4444-4444-4444-4444 permanentno priredite vrata fa0/5. Sprožite ukaz *show mac-address-table* in preverite, da je ta naprava zavedena v tabeli kot permanentni vpis.

SW2(config)# mac-address-table static 4444-4444 vlan 1 int fa0/5 SW2(config)# exit SW2# show mac-address-table

14. Na stikalu SW2 konfigurirajte varnost na vratih fa0/9 (angl. port security). Stikalo se bo togo naučilo (angl. »sticky learn«) MAC-naslov naprave priključene na vrata fa0/9 in bo v prihodnosti pustilo priključitev na ta vrata samo napravi s tem MAC-naslovom.

SW2(config)# interface fa0/9 SW2(config-if)# switchport port-security SW2(config-if)# switchport port-security maximum 1

15. Na orodni vrstici simulatorja NetSim izberite *Switch* 3 (Catalyst 2950). Konfigurirajte ga z imenom SW3 in kriptiranim geslom *cisco*. Pridružite mu IPnaslov 192.168.201.2/24 in privzetim prehodom 192.168.201.1.

Switch> enable Switch# configure terminal Switch(config)# hostname SW3 SW3(config)# enable password cisco SW3(config)# interface vlan 1 SW3(config-if)# ip address 192.168.201.2 255.255.255.0 SW3(config-if)# no shutdown SW3(config-if)# exit SW3(config)# ip default-gateway 192.168.201.1

Na stikalu SW3 sprožite ukaz show interface status.

SW3# show int status